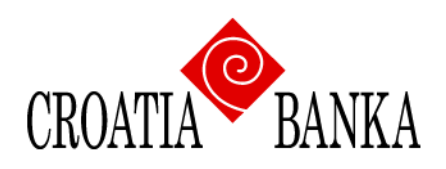

# CROBA mBanking - usluga mobilnog bankarstva Croatia banke d.d.

## KORISNIČKA UPUTA-NADOGRADNJA APLIKACIJE-NOVE FUNKCIONALNOSTI

kolovoz, 2024. godine

## Sadržaj

| 1. | Uvod                                                          | . 3 |
|----|---------------------------------------------------------------|-----|
| 2. | Pregled i ponavljanje naloga                                  | . 4 |
| F  | Provedeni nalozi                                              | 5   |
| 1  | Neprovedeni nalozi                                            | 6   |
| ι  | J najavi                                                      | . 7 |
| 3. | Kreiranje PDF potvrde o plaćenoj transakciji                  | . 8 |
| 4. | Prijenos na kredit                                            | 10  |
| 5. | Dohvat naziva i adrese primatelja iz manualno unesenog IBAN-a | 12  |
| 6. |                                                               | 13  |

#### 1. Uvod

Radi poboljšanja korisničkog iskustva u korištenju CROBA mBanking aplikacije te omogućavanja korisnicima više funkcija u sklopu aplikacije, ista je nadograđena sa nekoliko novih funkcionalnosti:

- ✓ pregled i ponavljanje platnih naloga
- ✓ plaćanje anuiteta kredita
- ✓ dohvat naziva i adrese primatelja iz manualno unesenog IBAN-a
- ✓ kreiranje PDF potvrde o provedenoj transakciji
- ✓ importiranje fotografije s kodom za plaćanje u okviru opcije "Plaćanje putem koda s uplatnice" (učitavanje slike iz galerije)

U ovoj Uputi će se detaljnije opisati sve prethodno navedene nove funkcionalnosti mBanking aplikacije.

#### 2. Pregled i ponavljanje naloga

Opcija "**Pregled naloga**" omogućuje korisnicima da na jednom mjestu imate spremljene sve svoje platne naloge te da ih u bilo kojem trenutku možete ponoviti jednim klikom bez da ponovo unosite podatke u nalog. Kategorije platnih naloga u koje imate uvid su *Provedeni nalozi* (oni koju su plaćeni), *Neprovedeni nalozi* (oni koji su odbijeni) i nalozi *U najavi* (oni koji imaju kao datum izvršenja postavljen neki datum u budućnosti).

Na početnom ekranu potrebno je odabrati kategoriju "**Pregled naloga**" (slika 1). Nakon toga se otvara idući ekran naziva "*Pregled naloga*" koji u svom izborniku sadrži *Provedene naloge, Neprovedene naloge* i naloge *U najavi* (slika 2).

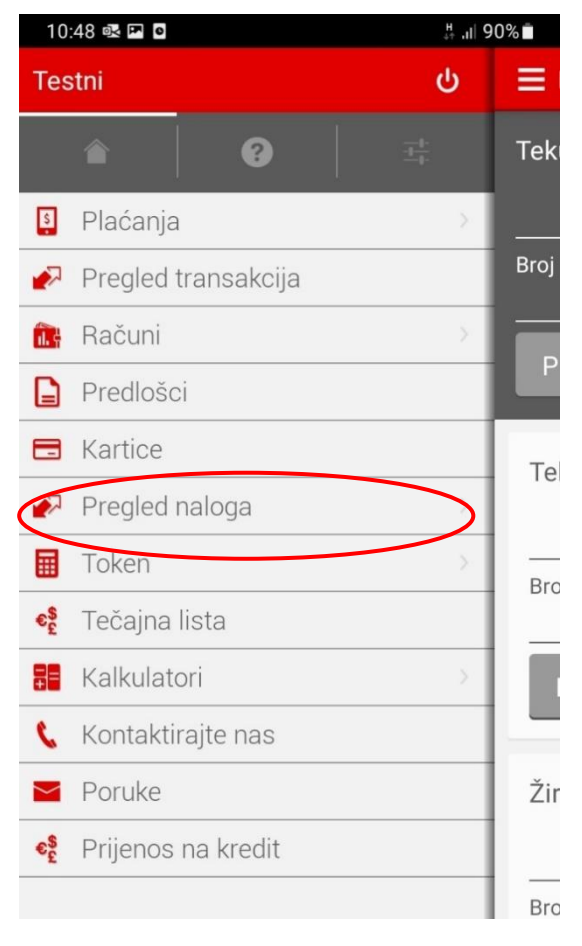

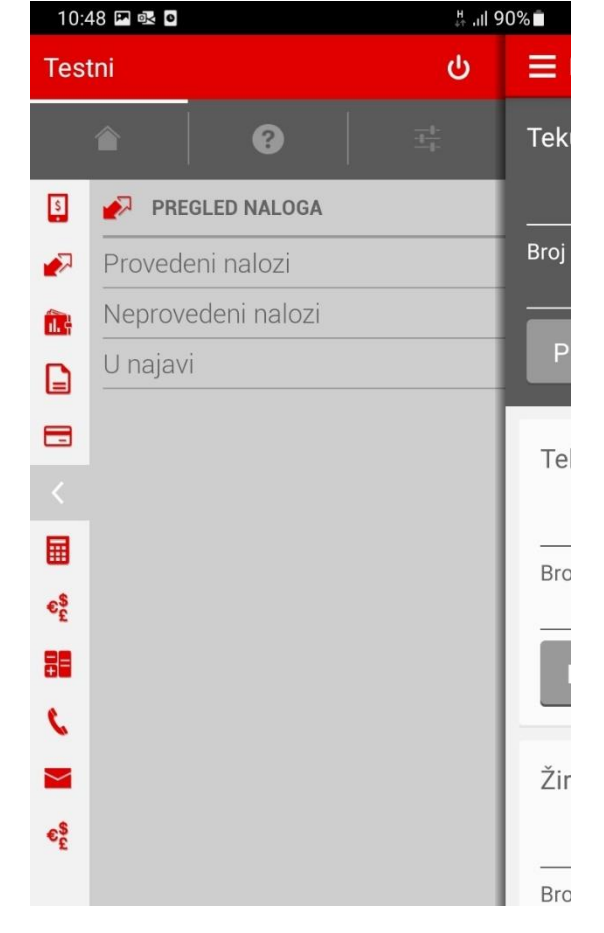

Slika 1. Pregled naloga

Slika 2. Provedeni, neprovedeni i nalozi u najavi

#### Provedeni nalozi

| 10:49 🎮 🗪 🖻                                            | .ul 90% ∎  | 10:50 🕸 🖬 🖸 🛛 👯 .ill 9                                                                                           |
|--------------------------------------------------------|------------|----------------------------------------------------------------------------------------------------|
| 🗮 Provedeni nalozi                                     | Ŷ          | Pregled naloga                                                                                                   |
| 28.06.2024.<br>IVANIĆ IVANICA<br>Ostalo<br>05.06.2024. | 50,00 EUR  | Ime platitelja: IVANIĆ IVANICA<br>Račun/IBAN platitelja: HR7124850033200123973<br>Iznos transakcije<br>50,00 EUR |
| RADIĆ RADE<br>Uplata rate kredita                      | 150,00 EUR | <b>Naziv primatelja</b><br>ZAGREBAČKI HOLDING D.O.O.                                                             |
| BRKIĆ TIHOMIR<br>Uplata rate kredita                   | 130,71 EUR | <b>IBAN primatelja</b><br>HR3024070001100179527                                                                  |
| RADIĆ RADE<br>Uplata rate kredita                      | 150,00 EUR | <b>Opis plaćanja</b><br>Ostalo                                                                                   |
| IVANIĆ IVANICA<br>Uplata rate kredita                  | 158,56 EUR | <b>Datum transakcije</b><br>28.06.2024.                                                                          |
|                                                        |            | <b>Status naloga</b><br>Proveden                                                                                 |
|                                                        |            | Ponovo plati                                                                                                    |

Slika 3. Provedeni nalozi

Slika 4. Provedeni nalozi-detalji naloga

Ukoliko odaberete opciju *Provedeni nalozi*, otvoriti će se ekran na kojem se nalaze svi izvršeni nalozi. Klikom na određeni nalog (u ovom primjeru prvi nalog s popisa) otvara se ekran s detaljima naloga, a na dnu ekrana se nalazi tipka "Ponovo plati" (slika 4).

Klikom na "Ponovo plati", otvara se ekran naloga s unaprijed spremljenim podacima gdje imate mogućnost izmjene odredišnog računa, iznosa i opisa plaćanja. U gornjem lijevom kutu ekrana stoji naziv ekrana ovisno o tipu transakcije iz naloga (u ovom primjeru *Domaće plaćanje*-slika 5).

| 10:50 🖭 💁 🖸                               |           | # .il 9 | 0% |  |  |
|-------------------------------------------|-----------|---------|----|--|--|
| E DOMAĆE PLAĆANJ                          | E         | 0-0     |    |  |  |
| Tekući račun (EUR)<br>HR71248500332001239 | 973       | ~       |    |  |  |
| PRIMATELJ                                 |           |         |    |  |  |
| ODREDIŠNI RAČUN                           |           |         |    |  |  |
| HR30240700011001                          | 79527     |         |    |  |  |
|                                           |           |         |    |  |  |
| Automats                                  | ki popuni |         |    |  |  |
| NAZIV PRIMATELJA                          |           |         |    |  |  |
| ZAGREBAČKI HOLDII                         | NG D.O.O. |         |    |  |  |
| ADRESA PRIMATELJA                         |           |         |    |  |  |
| ULICA GRADA VUKOVARA 41                   |           |         |    |  |  |
| GRAD PRIMATELJA                           |           |         |    |  |  |
| ZAGREB                                    |           |         |    |  |  |
| Odustani                                  | Na        | astavi  |    |  |  |

Slika 5. Domaće plaćanje-popunjen nalog

#### Neprovedeni nalozi

Ukoliko odaberete opciju *Neprovedeni nalozi*, otvoriti će se ekran na kojem se nalaze svi odbijeni/neprovedeni nalozi. Klikom na određeni nalog otvara se ekran s detaljima naloga, a na dnu ekrana se nalazi tipka "Ponovo plati" (slika7).

Klikom na "Ponovo plati", otvara se ekran naloga s unaprijed spremljenim podacima gdje imate mogućnost izmjene Odredišnog računa, Iznosa i Opisa plaćanja (isti hodogram kao i za provedene naloge).

| 10:51 🖼 💀 🖸                       | .# .ıl 90% ∎ | 11:42 🕸 🖬 🖸 👘 🕌 89%                                               |  |
|-----------------------------------|--------------|-------------------------------------------------------------------|--|
| 🗮 Neprovedeni nalozi              | Ŷ            | Pregled naloga                                                    |  |
| 13.06.2024.                       |              | Ime platitelja: IT SERVIS D.O.O.                                  |  |
| IT SERVIS D.O.O.<br>placanje test | 25,00 EUR    | Račun/IBAN platitelja: HR9524850031100204976<br>Iznos transakcije |  |
| TVRTKA D.O.O.                     | 124,41 EUR   | 23,00 LON-                                                        |  |
| Uplata rate kredita               |              | Naziv primatelja                                                  |  |
| TVRTKA D.O.O.                     | 124,41 EUR   | A1 HRVATSKA DRUSTVO S<br>OGBANIČENOM ODGOVOBNOŠĆU ZA              |  |
| Uplata rate kredita               |              | USLUGE JAVNIH TELEKOMUNIKACIJA                                    |  |
| IT SERVIS D.O.O.                  | 15,00 EUR    | IBAN primatelja                                                   |  |
| Uplata rate kredita               |              | HR9024070001100317933                                             |  |
| 12.06.2024.                       |              | Opis plaćanja                                                     |  |
| LIPANJ D.O.O.                     | 100,00 EUR   | placanje test                                                     |  |
| Uplata rate kredita               |              | Datum transakcije                                                 |  |
| IT SERVIS D.O.O.                  | 340,71 EUR   | 13.06.2024.                                                       |  |
| Uplata rate kredita               |              | Broj transakcije                                                  |  |
| IT SERVIS D.O.O.                  | 1.453,05 EUR | 298407515-202405                                                  |  |
| Uplata anuieta kredita            |              | Status naloga                                                     |  |
|                                   |              | Odbijen                                                           |  |
|                                   |              | Ponovo plati                                                      |  |
|                                   |              |                                                                   |  |

Slika 6. Neprovedeni nalozi

Slika 7. Neprovedeni nalozi-detalji naloga

Ukoliko nema naloga u *Neprovedenim nalozima* otvoriti će se ekran s porukom: *Ne postoje nalozi za zadane vrijednosti* (slika 8).

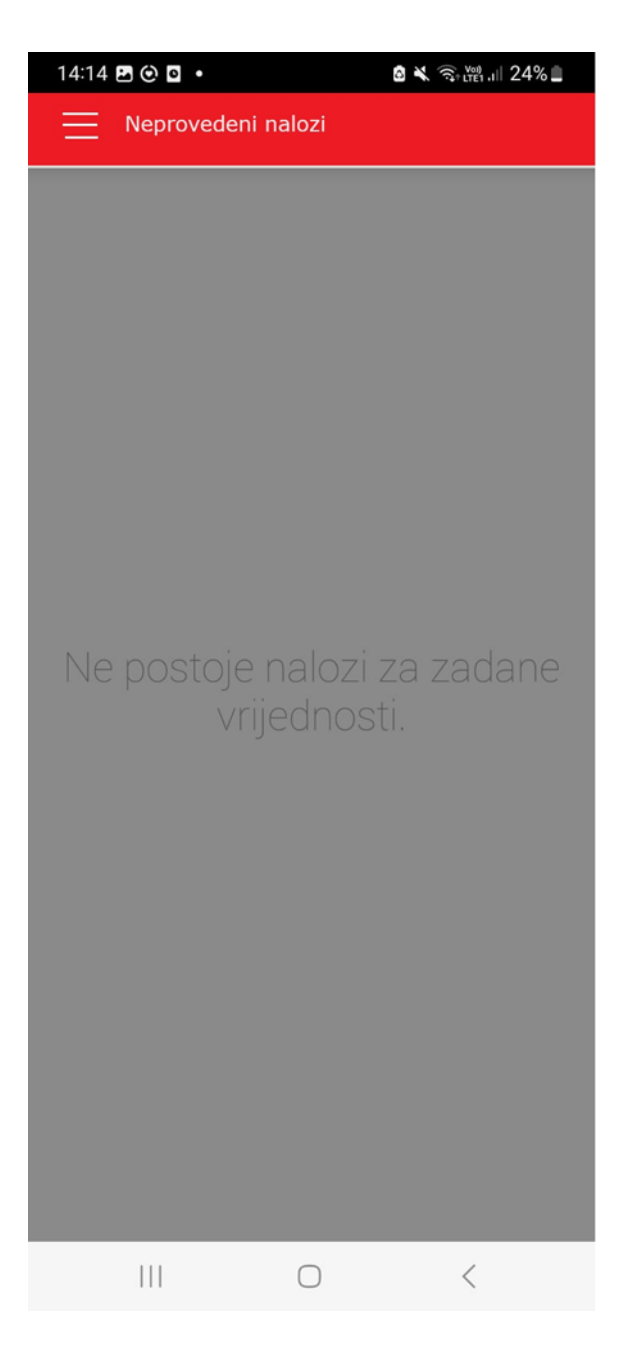

Slika 8. Poruka o nepostojanju naloga

#### U najavi

Ukoliko odaberete opciju *U najavi* otvoriti će se ekran sa listom naloga koji za datum izvršenja imaju neki budući datum. Klikom na određeni nalog otvara se ekran s detaljima naloga, a na dnu ekrana se nalazi tipka "Ponovo plati". Klikom na "Ponovo plati", otvara se ekran naloga s unaprijed spremljenim podacima gdje imate mogućnost izmjene Odredišnog računa, Iznosa, Opisa plaćanja i Datuma izvršenja.

Ukoliko nema naloga u najavi, otvoriti će se ekran na kojem stoji poruka: *Ne postoje nalozi za zadane vrijednosti.* 

#### 3. Kreiranje PDF potvrde o plaćenoj transakciji

Nadogradnjom aplikacije omogućeno je kreiranje potvrde o provedenoj transakciji i slanje na željenu mail adresu.

Za pregled svih plaćanja, potrebno je na početnom ekranu odabrati opciju "Pregled transakcija" nakon čega se otvara ekran s pregledom svih transakcija unazad mjesec dana po odabranom računu (na slici 10. je prikaz po tekućem računu). Osim izvršenih transakcija, ovdje su vidljive i nedospjele transakcije koje čekaju izvršenje.

Vremenski period za koji se primjenjuje ispis transakcija može se promijeniti klikom na tipku ljevak u gornjem desnom kutu ekrana. Isto tako, možete odabrati i neki drugi račun klikom na Tekući račun u gornjem lijevom kutu ekrana.

| 16:56 🖪 🖸 🗭 🔹                                          | 🙆 🗙 🧙 🖓 (Vot) 7 | 16:56 🖸 🖬 🗭 🔸                                                                                          | 🖻 🔌 ्रि.स्थ.म 74% 💼                                                       |
|--------------------------------------------------------|-----------------|----------------------------------------------------------------------------------------------------|---------------------------------------------------------------------------|
| Juraj                                                  | ს               | 🗮 Tekući račun                                                                                         | <b>♀</b>                                                                  |
| <b>*</b>   0                                           | ±⊧.             | Stanje 🖕<br>26.766,97 EUR<br>HR18248500332000680                                                       | 85                                                                        |
| Plaćanja                                               | >               | 11.10.2023.                                                                                            |                                                                           |
| <ul><li>Pregled transakcija</li><li>Računi</li></ul>   | <b>-</b>        | Stanje nakon transakcije<br>Kreditni transfer u korist računa un<br>mBanking nalog br. 4415780 - Prije | -25,00 EUR<br>590,06 EUR<br>utar Banke CROBA<br>enos                      |
| <ul><li>Predlošci</li><li>Kartice</li></ul>            |                 | Stanje nakon transakcije<br>Kreditni transfer u korist računa un<br>mBanking nalog br. 4415779 - Prij  | -12,00 EUR<br>615,06 EUR<br>utar Banke CROBA<br>enos                      |
| Token                                                  | >               | 30.07.2023.                                                                                            |                                                                           |
| <ul> <li>Tečajna lista</li> <li>Kalkulatori</li> </ul> | >               | Stanje nakon transakcije<br>FIS DOO PJ LIVNO LIVNO, Kartica b<br>198878, (19.62 EUR = 38.38 BAM, 1     | -19,62 EUR ■<br>627,06 EUR<br>r. *0684, Autorizacija:<br>řečaj: 1.956167) |
| 📞 Kontaktirajte nas                                    |                 | Zatvaranje autorizacije: 198878, FIS<br>BA, Kartica br. *0684, Iznos: 19.62                            | 19,62 EUR                                                                 |
| Poruke                                                 |                 | 29.07.2023.                                                                                            |                                                                           |
|                                                        |                 | Autorizacija: J01527, SPORT VISIO<br>Kartica br. *0684, Iznos: 5.11 EUR                                | -5,11 EUR ■<br>N SPORT REALIVNO BA,                                       |
| ka 9. Izbornik-kategorija "Pregle                      | ed transakcija" | Autorizacija: J00929, DM DROGERI                                                                       | - <b>15,13 EUR</b><br>E MARKT DOO LIVNO BA,                               |
|                                                        |                 | III O                                                                                                  | <                                                                         |

Slika 10. Pregled transakcija

Jednom kada ste odabrali željeni tip računa i datum, klikom na transakciju otvara se ekran Detalji transakcije (slika 11.). Na dnu ekrana Detalji transakcije se nalazi opcija "Potvrda o plaćanju" koju odabirete ukoliko želite kreirati potvrdu o plaćenom nalogu u pdf. formatu.

Klikom na opciju "Potvrda o plaćanju" prelazite na idući ekran na kojem upisujete e-mail adresu na koju želite poslati potvrdu o plaćanju (slika 12). Klikom na tipku "Pošalji" otvara se ekran na kojem piše "Potvrda poslana" te ćete ubrzo na unesenu mail adresu dobiti potvrdu o plaćanju. Klikom na "Nastavi" se vraćate na početni ekran.

Korisnička uputa-mBanking-nove funkcionalnosti-08/2024

| 14:52 💁 🛎 🖪 🔸                                                                                                    | # .il 98% 🖿  | 09:49 🕸 🖻 🅲 🔹  | ¥ŧ # .⊪l 13% 🗎 |
|----------------------------------------------------------------------------------------------------|--------------|----------------|----------------|
| ( DETALJI TRANSAKCIJE                                                                                            |              | K Natrag       |                |
| 28.06.2024.<br><b>Iznos transakcije</b><br>−50,00 EUR ■                                                          |              | POTVRDA        |                |
| <b>Račun primatelja</b><br>HR3024070001100179527                                                                 |              | E-MAIL ADRESA: |                |
| <b>Naziv primatelja</b><br>ZAGREBAČKI HOLDING                                                                    |              |                |                |
| <b>Datum valute</b> 28.06.2024.                                                                                  |              |                |                |
| Broj transakcije<br>181762056                                                                                    |              |                |                |
| <b>Opis transakcije</b><br>Kreditni transfer u korist računa<br>Banke CROBA mBanking nalog k<br>4416149 - Ostalo | izvan<br>br. |                |                |
| Datum transakcije<br>28.06.2024.                                                                                 |              |                |                |
| <b>Status</b><br>Provedena                                                                                       |              |                |                |
| Stanje nakon transakcije<br>1.391,10 EUR                                                                         |              |                |                |
| Potvrda o plaćanju                                                                                               |              | Poša           | lji            |

Slika 11. Detalji transakcije

Slika 12. Unos e-mail adrese za slanje potvrde

Niže je primjer potvrde o provedenom nalogu za plaćanje:

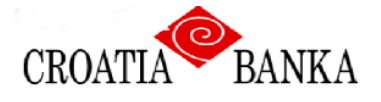

### Potvrda o provedenom nalogu za plaćanje

| PLATITELJ                         |  |
|-----------------------------------|--|
| Naziv i adresa platitelja:        |  |
| IBAN platitelja:                  |  |
| Model i poziv na broj platitelja: |  |
| PRIMATELJ                         |  |
| Naziv i adresa primatelja:        |  |
| IBAN primatelja:                  |  |
| Model i poziv na broj primatelja: |  |
| BANKA PRIMATELJA                  |  |
| SWIFT/BIC banke primatelja:       |  |
| PODACI O NALOGU                   |  |
| Iznos i valuta plaćanja:          |  |
| Opis plaćanja:                    |  |
| Referencija:                      |  |
| Status naloga:                    |  |
| Datum i vrijeme zaprimanja:       |  |
| Datum i vrijeme izvršenja:        |  |

#### 4. Prijenos na kredit

Opcija "Prijenos na kredit" namijenjena je klijentima koji imaju kredit u Banci za direktno plaćanje u korist partije kredita pri čemu aplikacija automatski izračuna iznos anuiteta i dospjeli dug po kreditu i ponudi ga za plaćanje. Odnosno, radi se o internom transferu (prijenos između vlastitih računa) na kreditni račun s unaprijed popunjenim iznosom anuiteta.

Na početnom ekranu potrebno je odabrati kategoriju "Prijenos na kredit".

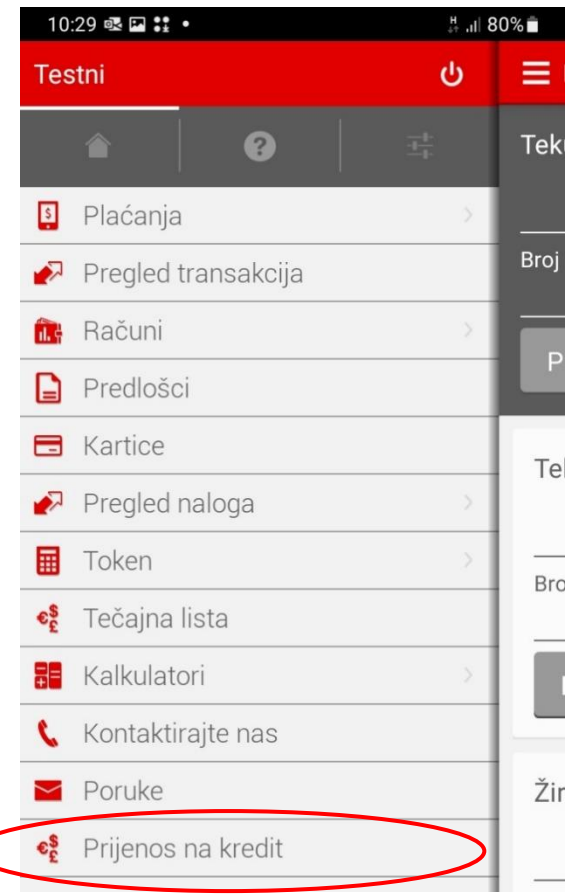

Slika 13. Izbornik-kategorija "Prijenos na kredit"

Na idućem koraku otvoriti će se ekran *Prijenos na kredit* gdje se nalaze polja *Izvorišni i Odredišni račun* (slika 14). *Izvorišni račun* je onaj s kojeg se šalje uplata (ovdje tekući račun), a *Odredišni račun* je kreditna partija.

Ukoliko imate samo jednu kreditnu partiju, automatski će se broj te kreditne partije prikazati u polju *Odredišni račun*, a ukoliko ima više kreditnih partija, sami iz padajućeg izbornika odabirete onu za koju ćete napraviti uplatu. U padajućem izborniku *Odredišnog računa* moguće je odabrati samo kreditne partije.

Polje *Uplata* će automatski biti popunjeno sa iznosom anuiteta, a u polju *Dospjeli dug* će biti naveden iznos dospjelog duga po kreditu. Iznos u polju *Uplata* se može mijenjati te sami možete unijeti iznos koji želite uplatiti na kredit.

Polje Opis plaćanja unaprijed je definirano s tekstom "Uplata na kredit".

Klikom na tipku *"Nastavi",* otvara se ekran na kojemu se potvrđuje plaćanje tako što kliknete na tipku *"Plati"*, a zatim autorizirate plaćanje unosom PIN-a.

| <ul> <li>➡ Prijenos na kredit</li> <li>➡ Prijenos na kredit</li> <li>➡ Prijenos na kredit</li> <li>➡ Prijenos na kredit</li> <li>➡ Tekući račun</li> <li>➡ Tekući račun</li> <li>\_ Tekući račun</li> <li>\_ Tekući račun</li></ul> | 10:32 🖾 🕵 😫 🔹                | .# .ıl 79% <b>∎</b> |
|----------------------------------------------------------------------------------------------------|------------------------------|---------------------|
| IZVORIŠNI RAČUN<br>Tekući račun (EUR)<br>HR7124850033200123973<br>ODREDIŠNI RAČUN<br>Kredit (EUR) 2485003-2100434403<br>UPLATA<br>158,56 EUR<br>DOSPJELI DUG<br>481,17 EUR<br>OPIS PLAĆANJA<br>Uplata na kredit<br>DATUM PLAĆANJA<br>03.07.2024.<br>Matrag                                                                                                    | ■ Prijenos na kredit         | 0-●                 |
| Tekući račun (EUR)   HR7124850033200123973   ODREDIŠNI RAČUN   Kredit (EUR) 2485003-2100434403   UPLATA   158,56 EUR   DOSPJELI DUG   481,17 EUR   OPIS PLAĆANJA   Uplata na kredit   DATUM PLAĆANJA   03.07.2024.                                                                                                    | IZVORIŠNI RAČUN              |                     |
| HR7124850033200123973 158,56 EUR   ODREDIŠNI RAČUN Kredit   Kredit (EUR) 2485003-2100434403 1   UPLATA 158,56 EUR   DOSPJELI DUG 481,17 EUR   OPIS PLAĆANJA 0   Uplata na kredit 0   DATUM PLAĆANJA 🖻   Odustani Nastavi                                                                                                    | Tekući račun (EUR)           |                     |
| ODREDIŠNI RAČUN   Kredit (EUR) 2485003-2100434403   UPLATA   158,56 EUR   Natrag   DOSPJELI DUG   481,17 EUR   OPIS PLAĆANJA   Uplata na kredit   DATUM PLAĆANJA   03.07.2024.   Matrag                                                                                                    | HR7124850033200123973        |                     |
| Kredit (EUR) 2485003-2100434403   UPLATA   158,56 EUR   DOSPJELI DUG   481,17 EUR   OPIS PLAĆANJA   Uplata na kredit   DATUM PLAĆANJA   03.07.2024.   Mastavi                                                                                                    | ODREDIŠNI RAČUN              |                     |
| UPLATA  158,56 EUR Natrag  DOSPJELI DUG 481,17 EUR OPIS PLAĆANJA Uplata na kredit DATUM PLAĆANJA 03.07.2024.  Odustani Nastavi                                                                                                    | Kredit (EUR) 2485003-2100434 | 403 🗸               |
| 158,56 EUR   DOSPJELI DUG   481,17 EUR   OPIS PLAĆANJA   Uplata na kredit   DATUM PLAĆANJA   03.07.2024.   Odustani   Natrag                                                                                                    | UPLATA                       |                     |
| DOSPJELI DUG<br>481,17 EUR<br>OPIS PLAĆANJA<br>Uplata na kredit<br>DATUM PLAĆANJA<br>03.07.2024.<br>Mastavi                                                                                                    |                              | 158,56 EUR          |
| 481,17 EUR   OPIS PLAĆANJA   Uplata na kredit   DATUM PLAĆANJA   03.07.2024.   Odustani   Nastavi                                                                                                    |                              |                     |
| 481,17 EUR<br>OPIS PLAĆANJA<br>Uplata na kredit<br>DATUM PLAĆANJA<br>03.07.2024.                                                                                                    | DOSPJELI DUG                 |                     |
| OPIS PLAĆANJA<br>Uplata na kredit<br>DATUM PLAĆANJA<br>03.07.2024.                                                                                                    |                              | 481,17 EUR          |
| Uplata na kredit<br>DATUM PLAĆANJA<br>03.07.2024.<br>Odustani<br>Nastavi                                                                                                    | OPIS PLAĆANJA                |                     |
| DATUM PLAĆANJA<br>03.07.2024.<br>Odustani Nastavi                                                                                                    | Uplata na kredit             |                     |
| 03.07.2024.                                                                                                    | DATUM PLAĆANJA               |                     |
| Odustani Nastavi                                                                                                    | 02 07 2024                   |                     |
| Odustani Nastavi                                                                                                    | 03.07.2024.                  |                     |
|                                                                                                    | Odustani                     | Nastavi             |
|                                                                                                    |                              |                     |

Slika 14. Prijenos na kredit

Slika 15. Prijenos na kredit-potvrda plaćanja

#### 5. Dohvat naziva i adrese primatelja iz manualno unesenog IBAN-a

Prilikom popunjavanja naloga za plaćanje kroz kategoriju **Domaće plaćanje**, nakon unosa IBAN računa primatelja (u polje *Odredišni račun*), klikom na opciju "Automatski popuni" će se polja niže temeljem unesenog IBAN-a automatski popuniti sa podacima o nazivu i adresi primatelja.

| 10:54 🖬 🗟 🕑 🔹                               | # .⊪ 11% | 12:49 📾 🖬 🎯 🔸                               | .# .⊪ 7% 🗎 |
|---------------------------------------------|----------|---------------------------------------------|------------|
| <b>E</b> DOMAĆE PLAĆANJE                    | 0        | <b>E</b> DOMAĆE PLAĆANJE                    | 0-●-●      |
| Tekući račun (EUR)<br>HR7124850033200123973 | ~        | Tekući račun (EUR)<br>HR7124850033200123973 | ~          |
| PRIMATELJ                                   |          | PRIMATELJ                                   | _          |
| ODREDIŠNI RAČUN                             |          | ODREDIŠNI RAČUN                             |            |
|                                             |          | HR3024070001100179527                       |            |
| Automatski popun                            | i        | Automatski popuni                           |            |
| NAZIV PRIMATELJA                            |          | NAZIV PRIMATELJA                            |            |
|                                             |          | ZAGREBAČKI HOLDING D.O.O.                   |            |
| ADRESA PRIMATELJA                           |          | ADRESA PRIMATELJA                           |            |
|                                             |          | ULICA GRADA VUKOVARA 41                     |            |
| GRAD PRIMATELJA                             |          | GRAD PRIMATELJA                             |            |
|                                             |          | ZAGREB                                      |            |
| Odustani                                    | Jastavi  | Odustani N                                  | astavi     |

Slika 16. Domaće plaćanje-prazan nalog

Slika 17. Domaće plaćanje-popunjen nalog

Polja će se automatski popuniti samo ako se primatelj nalazi u registru pravnih osoba. Ukoliko primatelj nije u registru pravnih osoba, o tome će se prikazati poruka te je u tom slučaju polja potrebno ručno popuniti.

Za nastavak unosa naloga i autorizaciju je potrebno odabrati opciju "Nastavi".

# 6. Učitavanje fotografije s kodom za plaćanje u okviru opcije "Plaćanje putem koda s uplatnice"

Osim mogućnosti skeniranja koda s uplatnice kamerom (prethodno opcija "Slikaj i plati"), ova opcija sada ima i mogućnost učitavanja slike s kodom za plaćanje iz galerije mobilnog telefona.

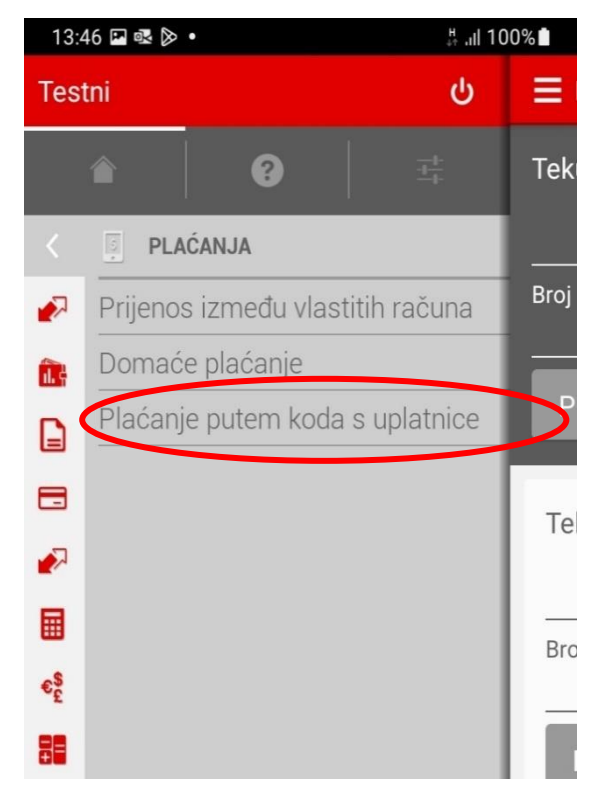

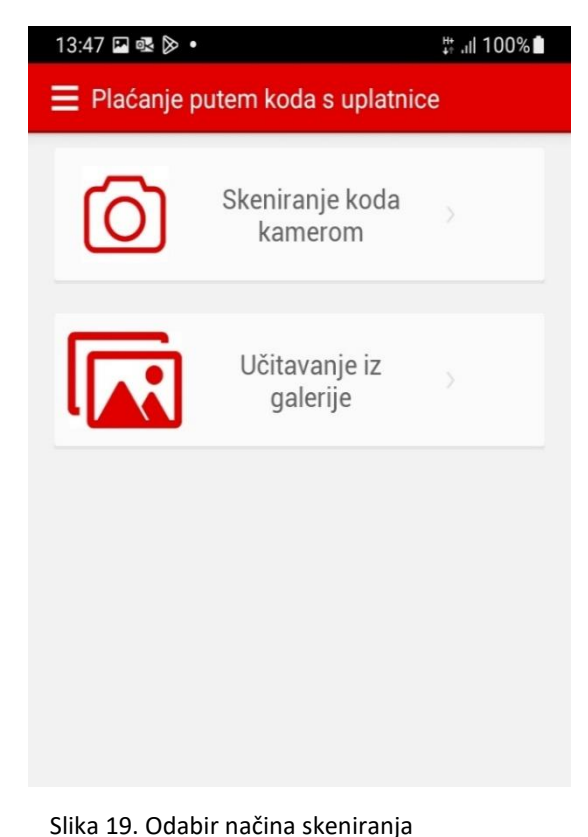

Slika 18. Opcija "Plaćanje putem koda s uplatnice"

#### Plaćanje se obavlja u jednostavnim koracima:

1. Odaberite stavku "Plaćanje putem koda s uplatnice" .

2. Izaberite da li želite skenirati kod za plaćanje kamerom ili želite učitati sliku iz galerije s kodom za plaćanje (slika 19).

3. Ukoliko ste odabrali "Skeniranje koda kamerom", postavite kameru iznad uplatnice ili barkoda.

4. Ukoliko ste odabrali "Učitavanje iz galerije", na mobilnom telefonu se otvara vlastita galerija sa slikama iz koje zatim učitavate sliku s 2D barkodom.

5. Nakon uspješnog skeniranja podataka s uplatnice, odnosno učitavanja slike iz galerije, otvoriti će se nalog za plaćanje s automatski popunjenim poljima. Ukoliko se skeniraju podaci s desnog dijela uplatnice, biti će potrebno ručno unijeti naziv primatelja. U gornjem dijelu ekrana moguće je promijeniti račun koji će se teretiti za plaćanje naloga.

Za nastavak provođenja naloga potrebno je odabrati opciju "Nastavi" nakon čega će se prikazati pripremljen nalog za plaćanje sa svim svojim elementima. Prije odabira opcije "Plati", potrebno je provjeriti popunjene podatke.

Nakon odabira opcije "Plati", otvoriti će se ekran gdje je potrebno unijeti PIN za autorizaciju transakcije.

Za sve dodatne informacije ili poteškoće u korištenju CROBA mBanking aplikacije možete se obratiti mailom na <u>mbanking@croatiabanka.hr</u>.

Croatia banka d.d.